×

# Inserir Sistema de Esgoto

O objetivo desta funcionalidade é inserir um novo sistema de esgoto. Ela pode ser acessada via Menu do sistema, no caminho: GSAN > Operacional > Sistema de Esgoto > Inserir Sistema de Esgoto. Feito isso, o sistema acessa a tela a seguir:

## Observação

Informamos que os dados exibidos nas telas e no relatório a seguir são fictícios, e não retratam informações de clientes.

| Para adicionar o sistema de esgoto, | informe os dados abaixo: | 2     |
|-------------------------------------|--------------------------|-------|
| Descrição:*                         |                          |       |
| Descrição Abreviada:                |                          |       |
| Divisão de Esgoto:*                 |                          | •     |
| Tipo de Tratamento:*                |                          | T     |
|                                     | * Campos obrigatórios    |       |
| Desfazer Cancelar                   |                          | Inser |
|                                     |                          |       |
|                                     |                          |       |
|                                     |                          |       |

Acima, informe, obrigatoriamente, a descrição, divisão de esgoto, além do tipo de tratamento. Em

seguida, clique em Inserir. Para detalhes sobre o preenchimento dos campos clique **AQUI**. O sistema efetua algumas validações:

1.

Verificar preenchimento dos campos:

1.

Caso o usuário não informe o conteúdo de algum campo necessário à inclusão do sistema de esgoto, o sistema exibe a mensagem: *Informe «nome do campo que não foi preenchido»*. 2.

Verificar sucesso da operação:

1.

Caso o código de retorno da operação efetuada no banco de dados seja diferente de zero, o sistema exibe a mensagem conforme o código de retorno.

3.

Verificar existência do sistema de esgoto:

1.

Caso a descrição do sistema de esgoto informada já exista no sistema, o sistema exibe a mensagem: *Sistema de Esgoto «descrição informada» já existe no cadastro*.

## Tela de Sucesso

Sucesso

Sistema de Esgoto de código 7 inserido com sucesso.

Menu Principal

Inserir outro Sistema de Esgoto Atualizar Sistema de Esgoto

## **Preenchimento dos Campos**

| Campo               | Orientações para Preenchimento                                                                                    |
|---------------------|----------------------------------------------------------------------------------------------------|
| Descrição           | Campo obrigatório. Informe a descrição da situação de ligação de esgoto com,<br>no máximo, 20 (vinte) caracteres. |
| Descrição Abreviada | Informe a Descrição abreviada do sistema de esgoto com, no máximo, 6 (seis)<br>caracteres.                        |
| Divisão de Esgoto   | Selecione uma das opções disponibilizadas pelo sistema.                                                           |
| Tipo de Tratamento  | Campo obrigatório. Selecione uma das opções disponibilizadas pelo sistema.                                        |

# Funcionalidade dos Botões

| Botão    | Descrição da Funcionalidade                                                             |
|----------|-----------------------------------------------------------------------------------------|
| Desfazer | Ao clicar neste botão, o sistema desfaz o último procedimento realizado.                |
| Cancelar | Ao clicar neste botão, o sistema cancela a operação e retorna à tela principal.         |
| Inserir  | Ao clicar neste botão, o sistema comanda a inserção das informações nas bases de dados. |

## Referências

### Inserir Sistema de Esgoto

### **Termos Principais**

### **Operacional**

#### Sistema de Esgoto

Clique aqui para retornar ao Menu Principal do GSAN

×

From: https://www.gsan.com.br/ - Base de Conhecimento de Gestão Comercial de Saneamento

Permanent link: https://www.gsan.com.br/doku.php?id=ajuda:operacional:inserir\_sistema\_de\_esgoto&rev=1530207124

Last update: 28/06/2018 17:32

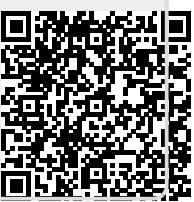